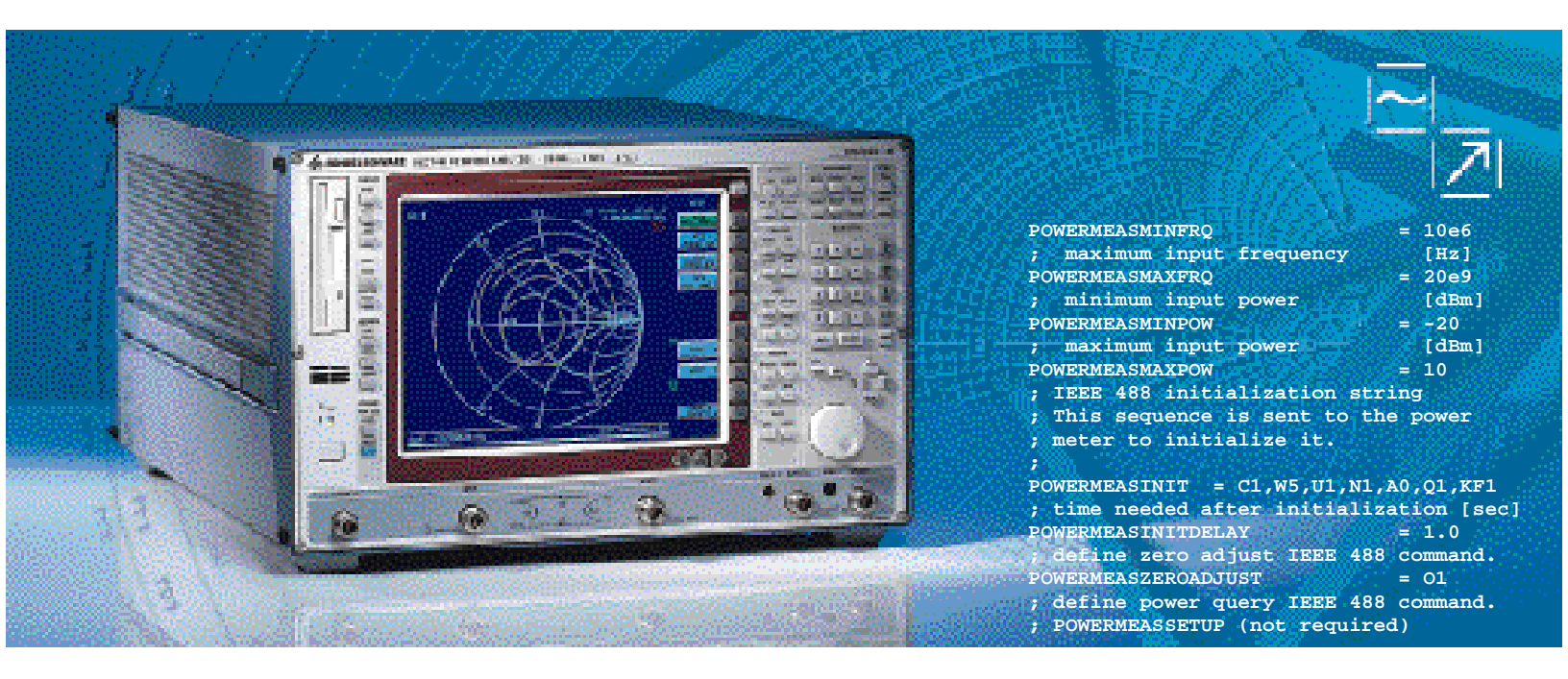

### Controlling External Generators and Power Meters with Network Analyzer ZVR

Application Note 1EZ46\_0E

Products:

# ZVR, ZVRE, ZVRL, ZVC, ZVCE with options ZVR-B4, ZVR-B5 or ZVR-B7

Subject to change - Johannes Ganzert 98-10

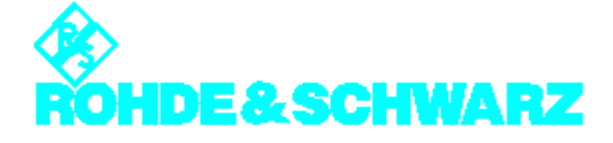

### Contents

| 1. Summary                                         | 2 |
|----------------------------------------------------|---|
| 2. Introduction                                    | 2 |
| 3. Structure of a Configuration File for a Signal  |   |
| Generator                                          | 2 |
| 4. Configuration File for Signal Generator SME03   | 3 |
| 5. Creating a Configuration File for a Power Meter | 5 |
| 6. Configuration File for Power Meter NRVS         | 5 |
| 7. References                                      | 7 |
| 8. Ordering Information                            | 7 |

#### 1. Summary

With options ZVR-B4 (mixer measurements), ZVR-B5 (nonlinear measurements) and ZVR-B7 (power calibration) installed, signal generators and power meters can be controlled from ZVR network analyzers via the IEC/IEEE bus.

Customary signal generators and power meters are supported by the device firmware. This application note describes how user-specific configuration files can be generated for and adjusted to external equipment of these two categories.

#### 2. Introduction

The configuration data are located in the directory  $C:\USER\DATA$ , which can be accessed by the user. Files describing the generator have the extension .gen, while files for power meters are of the .pwm type.

If other types of equipment are to be controlled, the files supplied with the equipment software can be used as a basis. The originals must not be modified because they are overwritten during firmware updates.

In the firmware selection lists, the generator or power meter is indicated by the associated file name. Example: The file describing generator SME06 is named SME06.GEN.

## **3.** Structure of a Configuration File for a Signal Generator

As a prerequisite of being supported by the firmware, an external generator must be capable of performing frequency settings in the standard unit Hz. Level must be settable in dBm.

The permissible frequency and level ranges are specified in section [EXT\_SRC]:

- GENERATORMINFRQ indicates the lower limit frequency in Hz;
- GENERATORMAXFRQ indicates the upper limit frequency in Hz.

In the same way

- GENERATORMINPOW and
- GENERATORMAXPOW

define the minimum and maximum permissible level in dBm.

The field GENERATORINIT contains the initializing sequence for the generator. The commands are transmitted by the network analyzer as soon as the basic settings of the generator are initialized.

GENERATORINITDELAY defines the wait time following initialization.

By means of the command given in the field GENERATORINITCW, the generator is switched to fixed-frequency mode.

The commands in the fields GENERATORFREQ and GENERATORLEVEL are used for setting frequency and level. At runtime, the characters %If are replaced by the value to be set as a floating-point number. Hz and dBm are always used as basic units.

The synchronization mechanism on IEC/IEEE bus is selected via GENERATORUSEOPC. If the generator can respond to the command \*OPC according to IEEE488, enter 1.

If this type of synchronization is not supported, enter 0. In this case, the time the generator has for settling after each new setting is given in seconds in the next field GENERATORUSEDELAY.

The key words GENERATORREFEXT and GENERATORREFINTERN describe the commands for switching to external/internal reference.

GENERATORIECAVAIL serves for defining whether the generator supports the hardware handshake mode. This field contains the value TTL only for a few generators from Rohde & Schwarz; normally it is set to IEC/IEEE (no hardware handshake). If it is set to IEC/IEEE, the entries

GENERATORLISTMAX, GENERATORREADYINVALIDTIME, GENERATORREADYEXACTTIME, GENERATORFREQLIST, GENERATORLEVELFORFREQLIST, GENERATORLEVELLIST, GENERATORFREQFORLEVELLIST, GENERATORSELECTLISTBYNAME, GENERATORDELETELISTBYNAME, GENERATORDELETELISTBYNUMBER, GENERATORINITFREQLIST, GENERATORINITLEVELLIST, GENERATORINITFREQANDLEVELLIST and

GENERATORRESETLIST are irrelevant.

In the field GENERATORERRORMODE, the supported error-message mode is shown. This value is SCPI for error messages according to the SCPI standard, IEEE if the registers STB and ESR according to IEEE488.2 are used and NONE if none of the mechanisms listed above is supported.

The fields GENERATORRFOFF and GENERATORRFON describe which commands are to be used for switching RF power on and off.

#### 4. Configuration File for Signal Generator SME03

; COPYRIGHT: (c) 1996 Rohde & Schwarz, Munich ; Generator description file for ZVR family ; supports SME03 ; \$Revision: 1.4 \$ ; | This file must not be modified!. Future changes by R&S without notice. | ; You can use this file as an example to create your own generator ; descriptions. To do this copy the file to a different name! So software ; updates will not modify your files. Your new file will then automatically ; appear in the generator selection list box. We do not guarantee proper ; operation with any generator file not delivered by R&S! [EXT\_SRC] ; minimum output frequency [Hz] GENERATORMINERO = 5e3 Frequency and level range of the ; maximum output frequency [Hz] GENERATORMAXFRQ = 3.0e9 generator ; minimum output power [dBm] GENERATORMINPOW = -144[dBm] ; maximum output power GENERATORMAXPOW = 16 ; IEEE 488 initialization string : This sequence is sent to the generator to initialize it. ; You must turn the generator to external reference, if not, there might ; be problems measuring with small IF bandwidths. ; You can also set the frequency and power to initialization values. GENERATORINIT = \*RST;\*CLS;:LIST:DEL:ALL;\*ESE 1;\*SRE 32;:POW -100DBM;:OUTP ON;:TRIG:SLOP NEG;:ROSC:EXT:FREQ 10e6;:ROSC:SOUR EXT ; ; time needed after initialization [sec] Initialization of the generator GENERATORINITDELAY = 1.0 ; define continuous wave IEEE 488 command GENERATORINITCW = :FREQ:MODE CW

; define frequency IEEE 488 command. ; %lf will be replaced by the instrument with the current frequency [Hz] GENERATORFREQ = :FREQ %lf HZ Frequency and ; define power command IEEE 488 command. level setting ; %lf will be replaced by the instrument with the current power [dBm] = : POW %lf DBM GENERATORLEVEL ; select operation complete synchronization method ; 1 = Use \*OPC IEEE 488 command ; 0 = Use delay time Synchronization mechanism GENERATORUSEOPC = 1 ; delay time [sec], if GENERATORUSEOPC = 0 GENERATORUSEDELAY = 0.05; set reference oscillator GENERATORREFEXT = :ROSC:EXT:FREQ 10e6;:ROSC:SOUR EXT External GENERATORREFINTERN = :ROSC:SOUR INT reference ; Does the generator support hardware handshake? IEC = stepping with IEEE 488 commands TTL = stepping through hardware handshake. ; Hardware Only supported with R&S generators GENERATOR LECAVATL  $= TTT_{1}$ handshake ; Hardware handshake only supported with R&S generators ; If GENERATORIECAVAIL = TTL you must set the following keywords correctly ; By using hardware handshake the ZVR steps the generator by the hardware signals ; BLANK and TRIGGER. These signals must be connected to use this mode! ; In this case the generator is programmed with the stimulus values of the ZVR at ; initialization time. : Using hardware handshake the measurement speed is improved significantly. ; maximum number of points for generator list mode GENERATORLISTMAX = 2003 ; delay times for the hardware signals GENERATORREADYINVALIDTIME = 1200e-6 GENERATORREADYEXACTTIME = 200e-6 ; sequences for programming frequency and power list GENERATORFREOLIST = :FORM ASC;:LIST:FREQ %s GENERATORLEVELFORFREOLIST = :FORM ASC;:LIST:POW %lf = :FORM ASC;:LIST:POW %s GENERATORLEVELLIST GENERATORFREQFORLEVELLIST = :FORM ASC;:LIST:FREQ %lf = :LIST:SEL "%s" GENERATORSELECTLISTBYNAME GENERATORDELETELISTBYNAME = :FREQ:MODE CW;:POW -100DBM;:LIST:DEL "%s" GENERATORSELECTLISTBYNUMBER = :LIST:SEL "LIST%lu" = :FREQ:MODE CW;:POW -100DBM;:LIST:DEL "LIST%lu" GENERATORDELETELISTBYNUMBER GENERATORINITFREOLIST = :LIST:LEARN;:FREQ:MODE LIST;:LIST:MODE STEP;:TRIG:LIST:SOUR EXT;:ABOR:LIST GENERATORINITLEVELLIST = :LIST:LEARN;:FREO:MODE LIST;:LIST:MODE STEP;:TRIG:LIST:SOUR EXT; : ABOR: LIST GENERATORINITFREQANDLEVELLIST = :LIST:LEARN;:FREQ:MODE LIST;:LIST:MODE STEP;:TRIG:LIST:SOUR EXT;:ABOR:LIST GENERATORRESETLIST = :ABOR:LIST ; Error detection on external device: NONE = no error detection Error handling IEEE = error detection using IEEE 488.2 Registers STB and ESR ; SCPI = error detection using IEEE 488.2 Registers STB and ESR ; and SCPI Error Queue. GENERATORERRORMODE = IEEE ; commands to turn RF output OFF and ON GENERATORRFOFF = :OUTP:STAT OFF GENERATORRFON = :OUTP:STAT ON

### 5. Creating a Configuration File for a Power Meter

As a prerequisite of being supported by the firmware, an external power meter must be capable of indicating frequency ranges in the standard unit Hz. The level range must be settable in dBm.

The measurement ranges for frequency and level are specified in the [POWERMETER] section:

- POWERMEASMINFRQ indicates the lower limit frequency in Hz;
- POWERMEASMAXFRQ indicates the upper limit frequency in Hz.

In the same way

- POWERMEASMINPOW and
- POWERMEASMAXPOW

define the minimum and maximum measurable level in dBm.

The field POWERMEASINIT contains the initializing sequence for the power meter. The commands are transmitted by the network analyzer as on the initialization of the basic settings of the power meter.

POWERMEASINITDELAY defines the wait time following initialization.

The command given in the field POWERMEASZEROADJUST serves for zeroing the power meter.

The command in the field POWERMEASQUERY triggers level measurement and is followed by the measurement-result query.

The value in the field POWERMEASUSECORR indicates whether the power meter carries out frequency correction at the sensor (= 1) or whether the table in the network analyzer is to be used (=1). In the latter case, the frequency of the signal to be measured is transmitted by means of the command POWERMEASCORR. At runtime, the characters %If are replaced by the value to be set as a floatingpoint number. Hz is always used as a basic unit.

The command in the field POWERMEASEXIT is transmitted after the measurement sequence has been completed. This field may remain blank.

The synchronization mechanism via IEC/IEEE bus is selected via POWERMEASUSEOPC. If the power meter can respond to the command \*OPC according to IEEE488, enter 1.

If this type of synchronization is not supported, enter 0. In this case, the time the power meter has for settling after each new setting is given in seconds in the next field POWERMEASUSEDELAY.

In the field POWERMEASERRORMODE, the supported error-message mode is shown. This value is SCPI for error messages according to the SCPI standard, IEEE if the registers STB and ESR according to IEEE488.2 are used and NONE if none of the mechanisms listed above is supported.

#### 6. Configuration File for Power Meter NRVS

COPYRIGHT: (c) 1996 Rohde & Schwarz, Munich Power meter description file for ZVR family supports NRVS ; \$Revision: 1.2 \$ \_\_\_\_\_ | This file must not be modified!. Future changes by R&S without notice. | : \_\_\_\_\_ \_\_\_\_\_ \_\_\_\_\_ ; You can use this file as an example to create your own power meter ; descriptions. To do this copy the file to a different name! So software ; updates will not modify your files. Your new file will then automatically ; appear in the power meter selection list box. We do not guarantee proper ; operation with any power meter file not delivered by R&S!  [POWERMETER]

; minimum input frequency [Hz] POWERMEASMINFRQ = 10e6 Frequency and level range of the ; maximum input frequency [Hz] power meter POWERMEASMAXFRQ = 20e9 ; minimum input power [dBm] POWERMEASMINPOW = -20; maximum input power [dBm] POWERMEASMAXPOW = 10 ; IEEE 488 initialization string ; This sequence is sent to the power meter to initialize it. Initialization of the power meter POWERMEASINIT = C1,W5,U1,N1,A0,Q1,KF1 ; time needed after initialization [sec] POWERMEASINITDELAY = 1.0Zeroing ; define zero adjust IEEE 488 command. POWERMEASZEROADJUST = 01 ; define power query IEEE 488 command. ; POWERMEASSETUP (not required) Querv of POWERMEASOUERY - X1 measurement results ; Power meters are able to correct the ; frequeny-dependent losses for the power sensor. ; The calibration factor for the power sensor is ; saved in nonvolatile memory in the device. ; 1 = the power meter c a n do the correction, ; the SENSOR X CAL FACTOR LIST is n o t used ; 0 = the power meter c a n n o t do the correction, the correction is done by the ZVR software using the SENSOR X CAL FACTOR LIST POWERMEASUSECORR = 1 ; IEEE 488 command frequency for the correction of power sensor losses ; %lf will be replaced by the instrument with the current frequency [Hz] POWERMEASCORR = DF %lf ; IEEE 488 exit string ; This sequence is sent to the power meter when ; the ZVR stops using it. POWERMEASEXIT ; select operation complete synchronization method ; 0 = Use delay time Synchronization ; 1 = Use \*OPC IEEE 488 command ; 2 = Wait for SRQ, but do not add \*OPC to commands mechanism POWERMEASUSEOPC = 2 ; delay time [sec], if POWERMEASUSEOPC = 0 POWERMEASUSEDELAY = 0.5 ; Error detection on external device: NONE = no error detection ; STB5 = Bit 5 in Status Byte indicates an error (old R&S instruments) IEEE = error detection using IEEE 488.2 Registers STB and ESR SCPI = error detection using IEEE 488.2 Registers STB and ESR ; ; Error handling and SCPI Error Queue. POWERMEASERRORMODE = STB5

#### 7. References

- [1] H.-G. Krekels: Automatic Calibration of Vector Network Analyzer ZVR, Appl. Note 1EZ30\_2E.
- [2] O. Ostwald: 3-Port Measurements with Vector Network Analyzer ZVR, Appl. Note 1EZ26\_1E.
- [3] O. Ostwald: 4-Port Measurements with Vector Network Analyzer ZVR, Appl. Note 1EZ25\_1E.
- [4] T. Bednorz: Measurement Uncertainties for Vector Network Analysis, Appl. Note 1EZ29\_1E.
- [5] P. Kraus: Measurements on Frequency-Converting DUTs using Vector Network Analyzer ZVR, Appl. Note 1EZ31\_1E.
- J. Ganzert: Accessing Measurement Data and Controlling the Vector Network Analyzer via DDE, Appl. Note 1EZ33\_1E.
- [7] J. Ganzert: File Transfer between Analyzers FSE or ZVR and PC using MS-DOS Interlink, Appl. Note 1EZ34\_1E.
- [8] O. Ostwald: Group and Phase Delay Measurements with Vector Network Analyzer ZVR, Appl. Note 1EZ35\_1E.
- [9] O. Ostwald: Multiport Measurements using Vector Network Analyzer ZVR, Appl. Note 1EZ37\_1E.
- [10] O. Ostwald: Frequently asked questions about Vector Network Analyzer ZVR, Appl. Note 1EZ38\_3E.
- [11] A. Gleißner: Internal Data Transfer between Windows 3.1 / Excel and Vector Network AnalyzerZVR, Appl. Note 1EZ39\_1E.
- [12] A. Gleißner: Power Calibration of Vector Network Analyzer ZVR, Appl. Note 1EZ41\_2E.
- [13] O. Ostwald: Pulsed Measurements on GSM Amplifier SMD ICs with Vector Network Analyzer ZVR, Appl. Note 1EZ42\_1E.
- [14] O.Ostwald: T-Check Measurement Accuracy Test for Network Analyzers with a Tee, Appl. Note 1EZ43\_0E.
- [15] O. Ostwald: Time Domain Measurements using Network AnalyzerZVR, Appl. Note 1EZ44\_1E.
- [16] J. Simon: Virtual Embedding Networks for Vector Network AnalyzerZVR, Appl. Note 1EZ45\_1E.

#### 8. Ordering Information

| Ordering designation                     | Short<br>desig. | Frequency band   | Order<br>number |  |  |
|------------------------------------------|-----------------|------------------|-----------------|--|--|
| Network Analyzers (test set contained) * |                 |                  |                 |  |  |
| 3-channel unidir. 50 $\Omega$ , passive  | ZVRL            | 9 kHz to 4 GHz   | 1043.0009.41    |  |  |
| 3-channel bidir. 50 $\Omega$ , passive   | ZVRE            | 9 kHz to 4 GHz   | 1043.0009.51    |  |  |
| 3-channel bidir. 50 $\Omega$ , active    | ZVRE            | 300 kHz to 4 GHz | 1043.0009.52    |  |  |
| 4-channel bidir. 50 $\Omega$ , passive   | ZVR             | 9 kHz to 4 GHz   | 1043.0009.61    |  |  |

| 4-channel bidir. 50 $\Omega$ , active                                          | ZVR         | 300 kHz to 4 GHz                               | 1043.0009.62 |  |  |  |
|--------------------------------------------------------------------------------|-------------|------------------------------------------------|--------------|--|--|--|
| 3-channel bidir.50 $\Omega$ , active                                           | ZVCE        | 20 kHz to 8 GHz                                | 1106.9020.50 |  |  |  |
| 4-channel bidir. 50 $\Omega$ , active                                          | ZVC         | 20 kHz to 8 GHz                                | 1106.9020.60 |  |  |  |
| Alf - motive toot oo                                                           | - س         | L                                              |              |  |  |  |
| Alternative test sets *                                                        |             |                                                |              |  |  |  |
| 75 $\Omega$ bridge for ZVRL (instead of 50 $\Omega$ ) <sup>1)</sup>            |             |                                                |              |  |  |  |
| 75 $\Omega$ , passive                                                          | ZVR-A71     | 9 kHz to 4 GHz                                 | 1043.7690.18 |  |  |  |
| 75 $\Omega$ bridge pairs for ZVRE and ZVR (instead of 50 $\Omega)$ $^{\rm t)}$ |             |                                                |              |  |  |  |
| 75 Ω, passive                                                                  | ZVR-A75     | 9 kHz to 4 GHz                                 | 1043.7755.28 |  |  |  |
| 75 Ω, active                                                                   | ZVR-A76     | 300 kHz to 4 GHz                               | 1043.7755.29 |  |  |  |
|                                                                                | · · · · · · |                                                |              |  |  |  |
| Options                                                                        |             |                                                |              |  |  |  |
| AutoKal                                                                        | ZVR-B1      | 0 to 8 GHz                                     | 1044.0625.02 |  |  |  |
| Time Domain<br>Transformation                                                  | ZVR-B2      | as analyzer                                    | 1044.1009.02 |  |  |  |
| Mixer Measurements 2)                                                          | ZVR-B4      | as analyzer                                    | 1044.1215.02 |  |  |  |
| Reference Channel Ports                                                        | ZVR-B6      | as analyzer                                    | 1044.1415.02 |  |  |  |
| Power Calibration 3)                                                           | ZVR-B7      | as analyzer                                    | 1044.1544.02 |  |  |  |
| 3-Port Adapter                                                                 | ZVR-B8      | 0 to 4 GHz                                     | 1086.0000.02 |  |  |  |
| Virtual Embedding<br>Networks <sup>4)</sup>                                    | ZVR-K9      | as analyzer                                    | 1106.8830.02 |  |  |  |
| 4-Port Adapter (2xSPDT)                                                        | ZVR-B14     | 0 to 4 GHz                                     | 1106.7510.02 |  |  |  |
| 4-Port Adapter (SP3T)                                                          | ZVR-B14     | 0 to 4 GHz                                     | 1106.7510.03 |  |  |  |
| Controller (German) 5)                                                         | ZVR-B15     | -                                              | 1044.0290.02 |  |  |  |
| Controller (English) 5)                                                        | ZVR-B15     | -                                              | 1044.0290.03 |  |  |  |
| Ethernet BNC for ZVR-B15                                                       | FSE-B16     | -                                              | 1073.5973.02 |  |  |  |
| Ethernet AUI for ZVR-B15                                                       | FSE-B16     | -                                              | 1073.5973.03 |  |  |  |
| IEC/IEEE-bus interface for ZVR-B15                                             | FSE-B17     | -                                              | 1066.4017.02 |  |  |  |
| Generator Step Attenuator<br>PORT 1                                            | ZVR-B21     | as analyzer                                    | 1044.0025.11 |  |  |  |
| Generator Step Attenuator<br>PORT 2 <sup>6)</sup>                              | ZVR-B22     | as analyzer                                    | 1044.0025.21 |  |  |  |
| Generator Step Attenuator<br>PORT 1                                            | ZVR-B23     | as analyzer                                    | 1044.0025.12 |  |  |  |
| Generator Step Attenuator<br>PORT 2                                            | ZVR-B24     | as analyzer                                    | 1044.0025.22 |  |  |  |
| External Measurements 50 $\Omega^{7)}$                                         | ZVR-B25     | 10 Hz to 4 GHz<br>(ZVR/E/L)<br>20 kHz to 8 GHz | 1044.0460.02 |  |  |  |

<sup>1)</sup> To be ordered together with ZVR/E/L.

<sup>2)</sup> Harmonics measurements included.

<sup>3)</sup> Power meter and sensor required.
<sup>4)</sup> Only for ZVR or ZVC with ZVR-B15.

<sup>5)</sup> DOS, Windows 3.11, keyboard and mouse included.

<sup>6)</sup> For ZVR or ZVC only.

7) Attenuators required.

\* Note:

Active test sets, in contrast to passive test sets, contain internal bias networks, eg to supply DUTs.

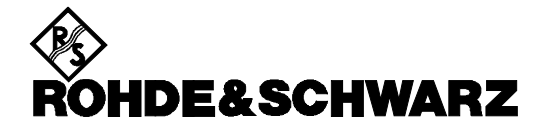

ROHDE & SCHWARZ GmbH & Co. KG <sup>·</sup> P.O.B. 80 14 69 <sup>·</sup> D-81614 München Telephone +49 89 4129 -0 <sup>·</sup> Telefax +49 89 4129 - 3777 <sup>·</sup> Internet: http://www.rsd.de